## ChingClasse : Installation sur iPad/iPhone avec le navigateur Orion

1- On télécharge le navigateur Orion sur l'Apple Store :

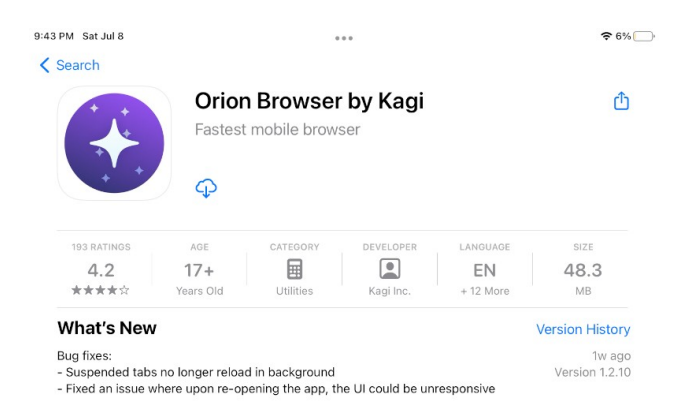

2- Dans le menu d'Orion, on ouvre les paramètres :

| App Store 9:44 PM Sat Jul 8 |                     | •••                  |                         | €6%      |
|-----------------------------|---------------------|----------------------|-------------------------|----------|
| < > [] 1                    | Q Sea               | rch or enter website | + (                     |          |
|                             |                     |                      | History                 | Ø        |
| Favorite                    | s                   |                      | Reading List            | 00       |
|                             |                     |                      | Bookmarks               | Π        |
|                             | Orion User<br>Guide |                      | Extensions              | పా       |
| Orion<br>Feedback           |                     |                      | Passwords               | Ŷ        |
|                             |                     |                      | Downloads               | <b>1</b> |
|                             |                     | Edit                 | Close Tabs & Clear Data | ⑪        |
|                             |                     |                      | Send Feedback           | 22       |
|                             |                     |                      | Settings                | Ø        |
|                             |                     |                      |                         |          |

3- On active les extensions sous Chrome :

| Settings                                                      | 3 |
|---------------------------------------------------------------|---|
| Page Zoom                                                     | > |
| Request Desktop Website                                       | > |
| Disable Javascript                                            | > |
| Reader Mode                                                   | > |
| Content Blockers                                              | > |
| Set global default setting or adjust settings per website.    |   |
| HARDWARE ACCESS                                               |   |
| Location<br>Websites you visit may request your location.     | 0 |
| Camera<br>This lets you take and upload photos.               | 0 |
| Microphone<br>This lets you take and upload audio.            | 0 |
| EXTENSIONS                                                    |   |
| Chrome<br>Allow installation of 3rd party Chrome extensions   | Č |
| Firefox<br>Allow installation of 3rd party Firefox extensions | 0 |
| Read more about web extensions support in Orion.              |   |
| About Orion                                                   | > |
| Become Orion Supporter                                        | > |
| Release Notes                                                 | > |
| Debug Log                                                     |   |

4- On télécharge l'extension "ChingClasse" :

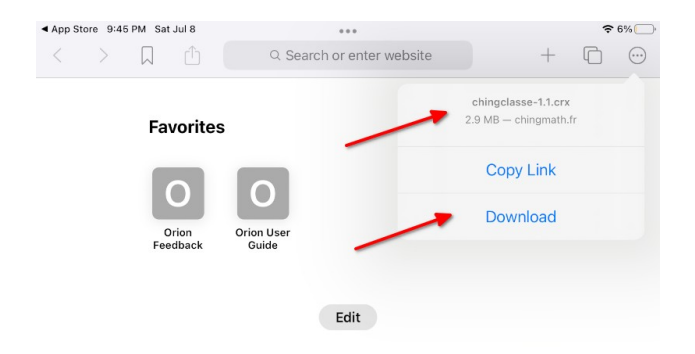

5- Puis on se rend dans le menu des "Extensions" afin d'ajouter notre extension :

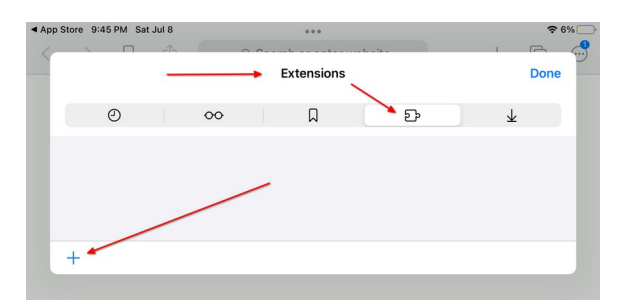

6- Nous indiquons que notre extension sera chargée à partir d'un fichier :

| App ! | Store 9:46 PM Sat Jul | 8      | ***        | too too | ≈ 6% 🕞       |  |
|-------|-----------------------|--------|------------|---------|--------------|--|
|       |                       |        | Extensions | Done    |              |  |
|       | ٢                     | 00     | Д          | పా      | $\downarrow$ |  |
|       | Dark Reader           |        |            |         |              |  |
| E     | Install from File     | ~      |            |         |              |  |
| I.    | Install Chrome ext    | ension |            |         |              |  |
|       | Install Firefox exte  | nsion  |            |         |              |  |
|       | +                     |        |            |         |              |  |

7- Nous sélectionnons l'extension précédemment téléchargée :

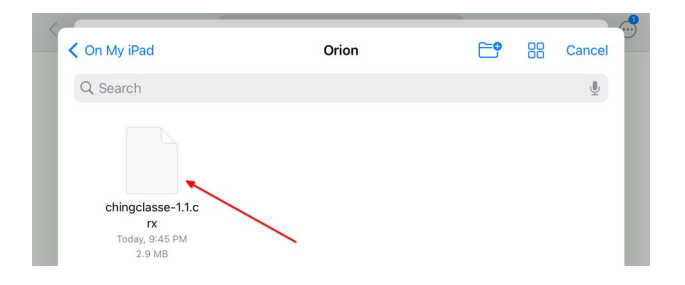

8- On confirme l'installation de l'extension :

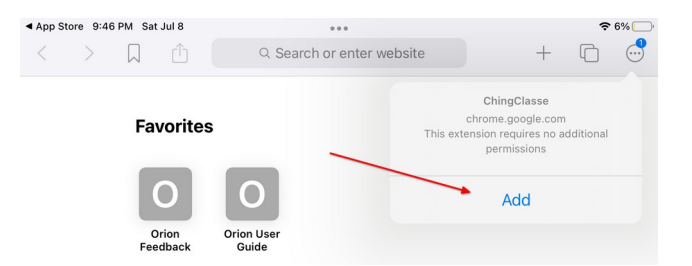

9- L'extension est maintenant visible dans le menu d'Orion et nous lançons l'extension en cliquant dessus :

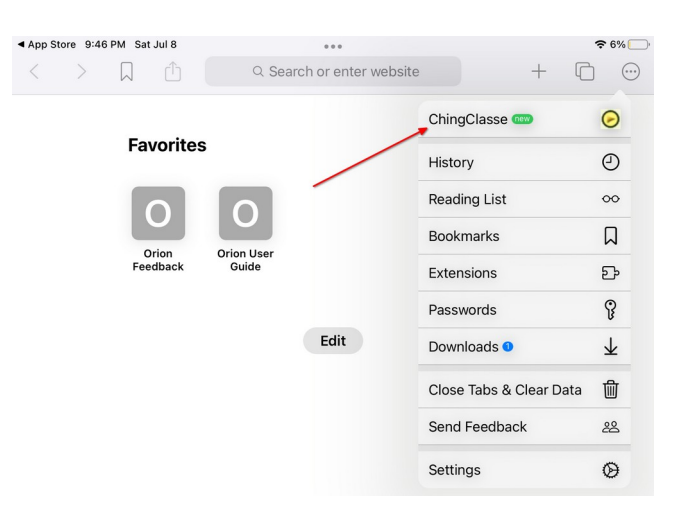

10- L'extension se lance dans un nouvel onglet et charge les données de l'utilisateur "ChingClassedemo" afin que vous puissiez explorer cette extension :

| App Store 9:46 PM Sat Jul 8 |                                |   | t Jul 8    | •              |                              |           | 중 6%        |     |         |
|-----------------------------|--------------------------------|---|------------|----------------|------------------------------|-----------|-------------|-----|---------|
| <                           | >                              |   |            | AA cb5b1e25630 | AA cb5b1e256305ac301843a3e さ |           |             | C   | $\odot$ |
|                             |                                | < | ≻Start Pag | le             |                              | ⊕ Hello V | /orld       |     |         |
| C                           | ChingClasse / chingclasse-demo |   |            | gclasse-demo   |                              |           | ingclasse-d | emo |         |
|                             |                                |   |            | Niveau Ire spé | Niveau 6e                    |           |             |     |         |